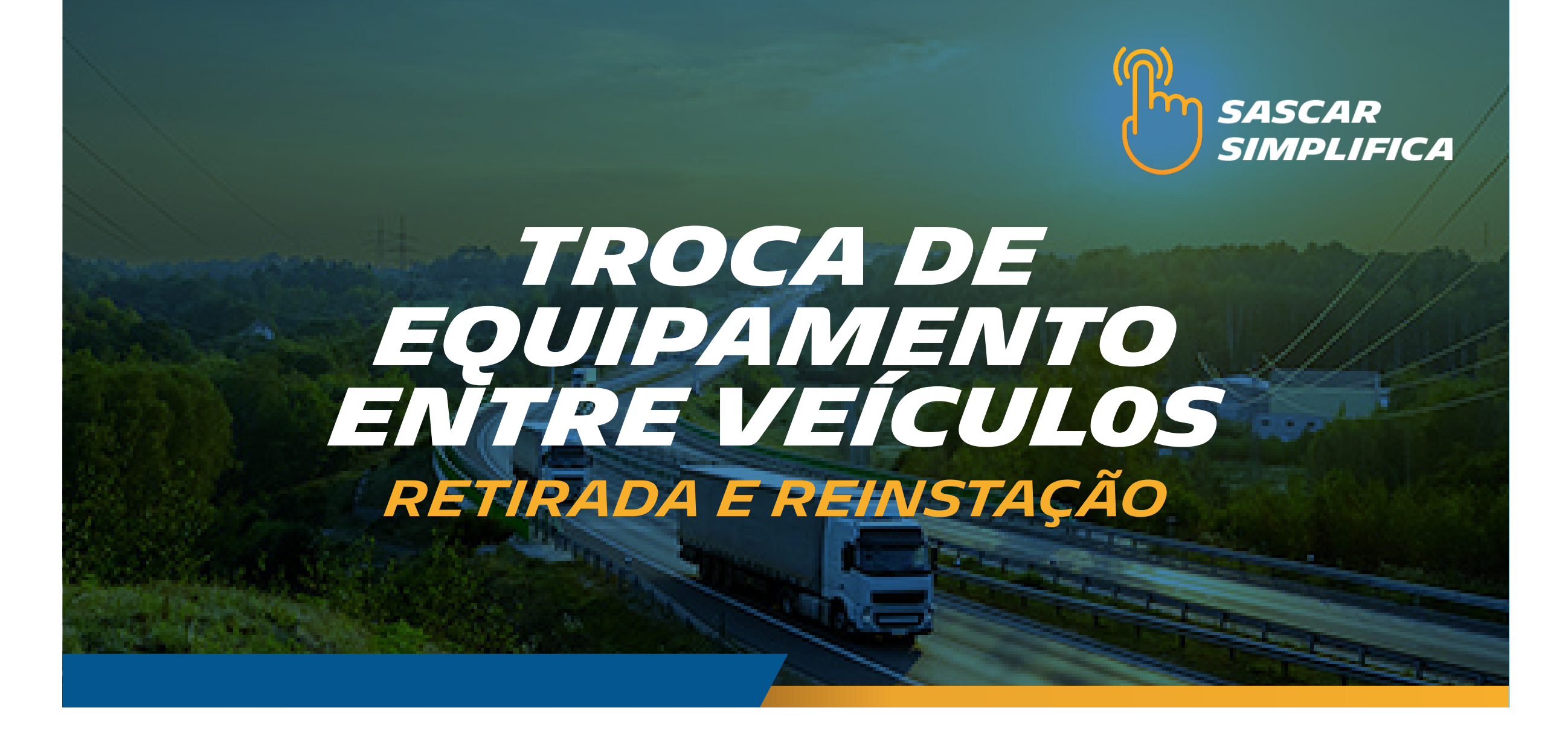

### RETIRADA

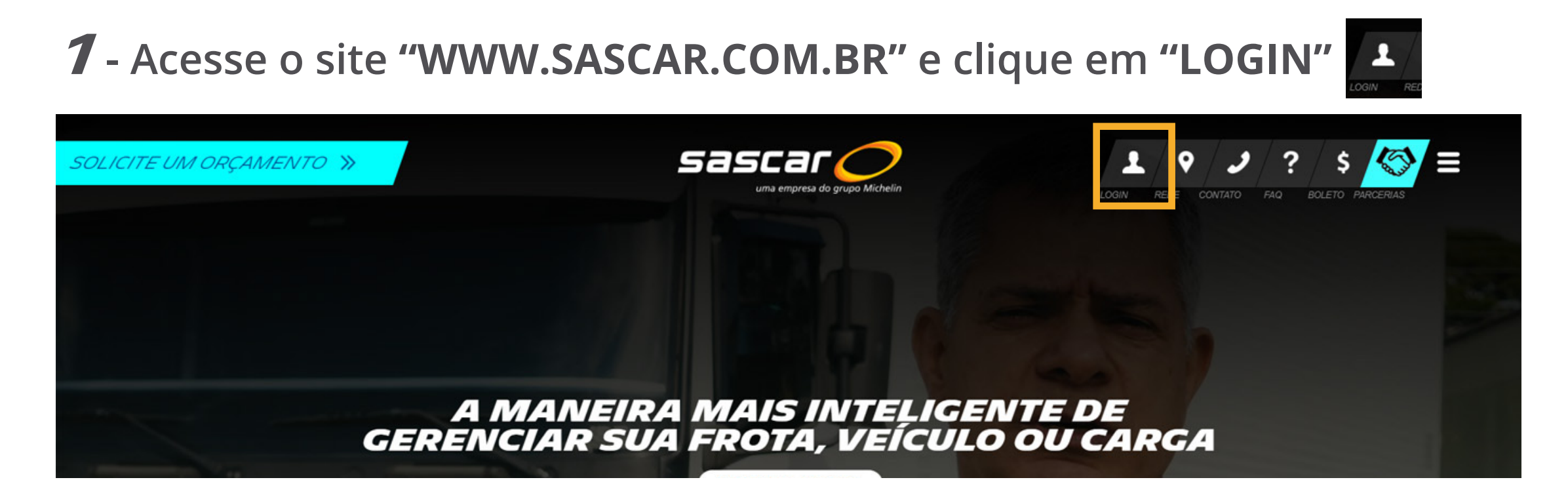

**2** - Selecione a opção "PORTAL DE SERVIÇOS SASCAR".

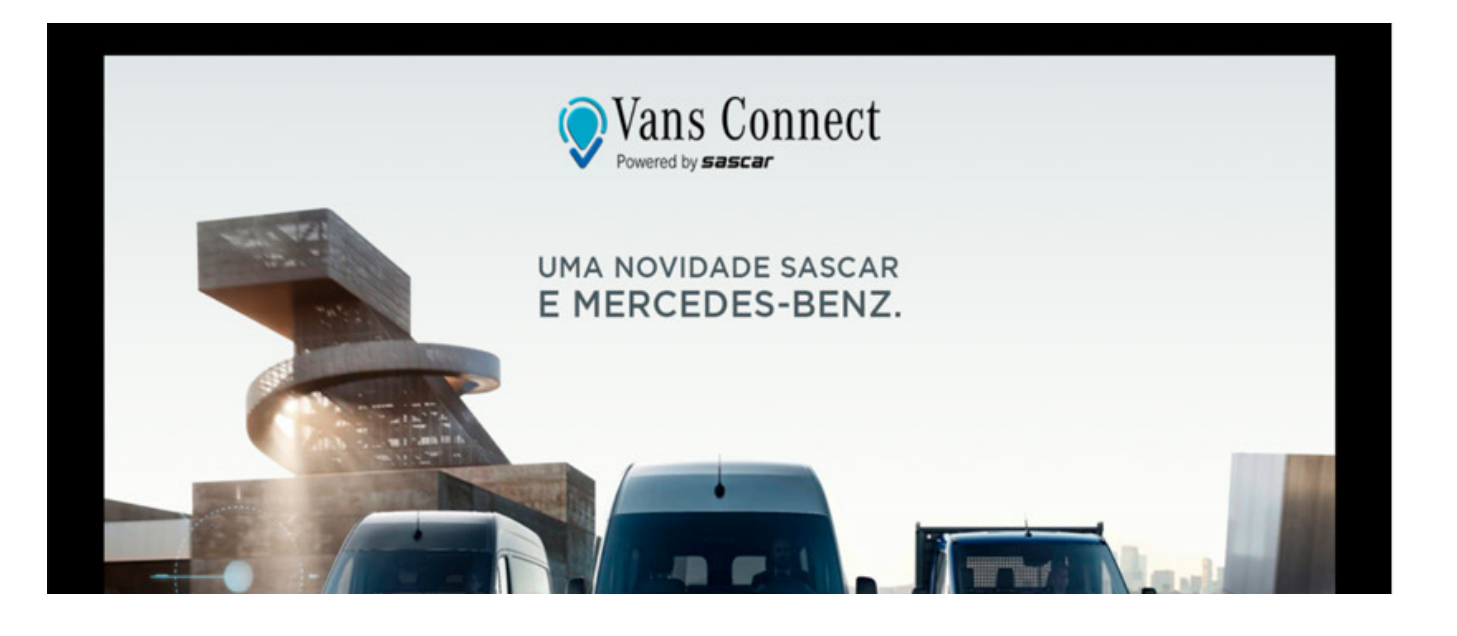

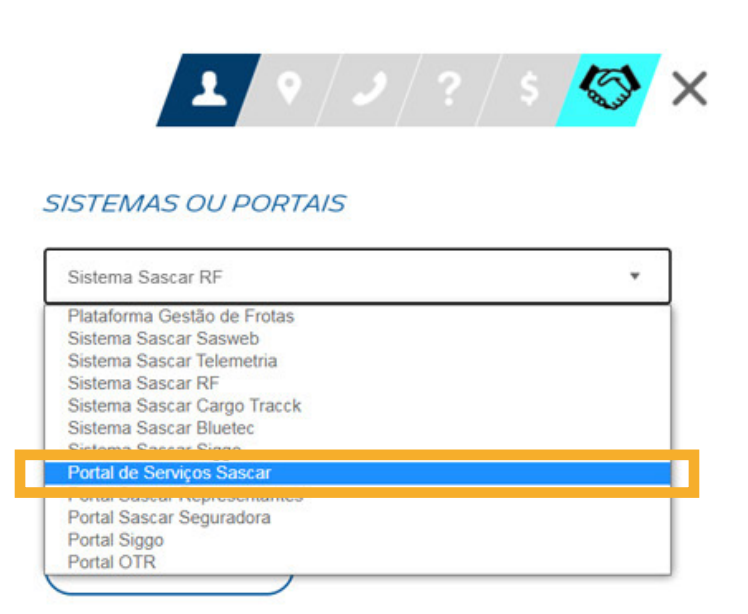

Jerencha com os dados de acesso e clique em "ACESSAR".
 O login deve ser sempre "ADM"

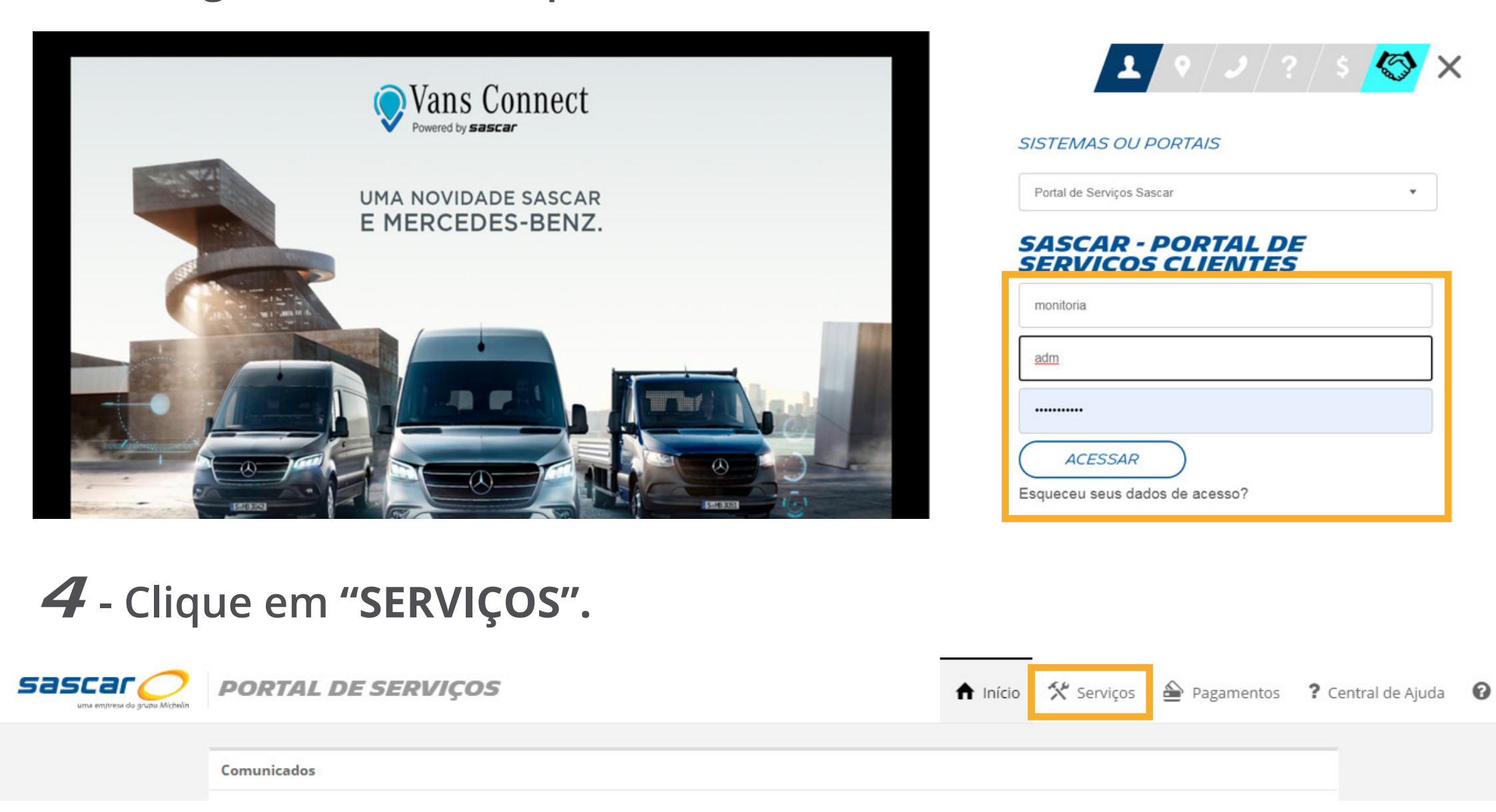

### **5** - Em seguida, clique em **"SUBSTITUIÇÃO DE VEÍCULOS"**.

Sascar 🔿 portal de serviços

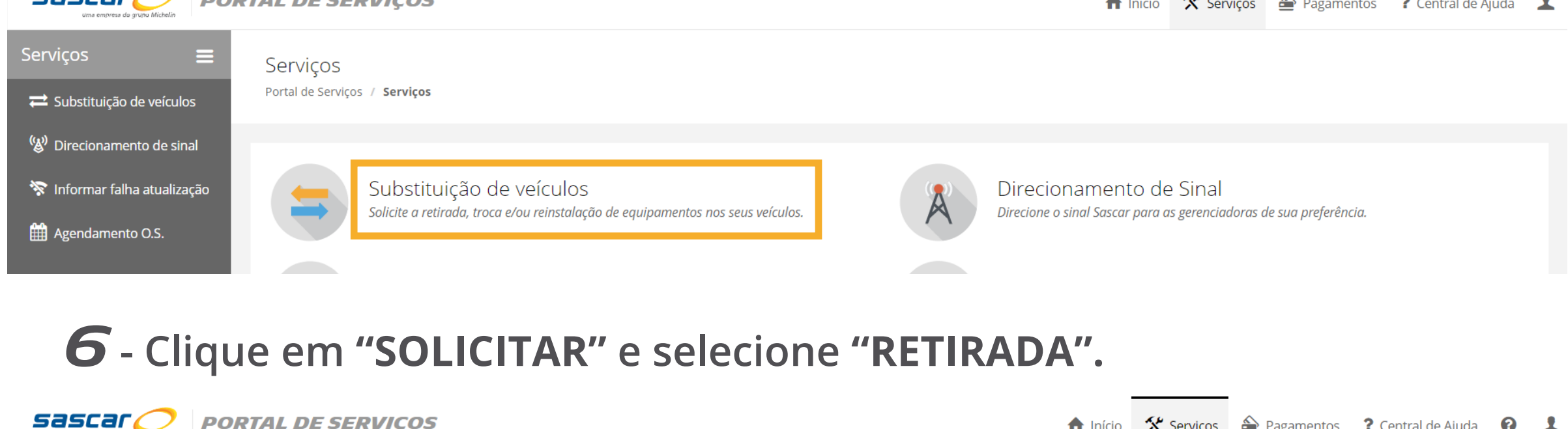

|                               | RTAL DE SERVIÇOS                                         | f Início | 🛠 Serviços | 📤 Pagamentos | ? Central de A | juda 🕜      | 1 |
|-------------------------------|----------------------------------------------------------|----------|------------|--------------|----------------|-------------|---|
| Serviços 🗮                    | Substituição de veículos                                 |          |            |              | 1              | Solicitar   |   |
| ≓ Substituição de veículos    | Portal de Serviços / Serviços / Substituição de veiculos |          |            |              | 2              | Retirada    |   |
| (ഗ്ല) Direcionamento de sinal | Busca:                                                   |          |            |              | Re             | einstalação | [ |

#### 7 - Leia com atenção o pop-up que abrirá. Se estiver de acordo, selecione a caixa "Li e aceito" e clique em "OK".

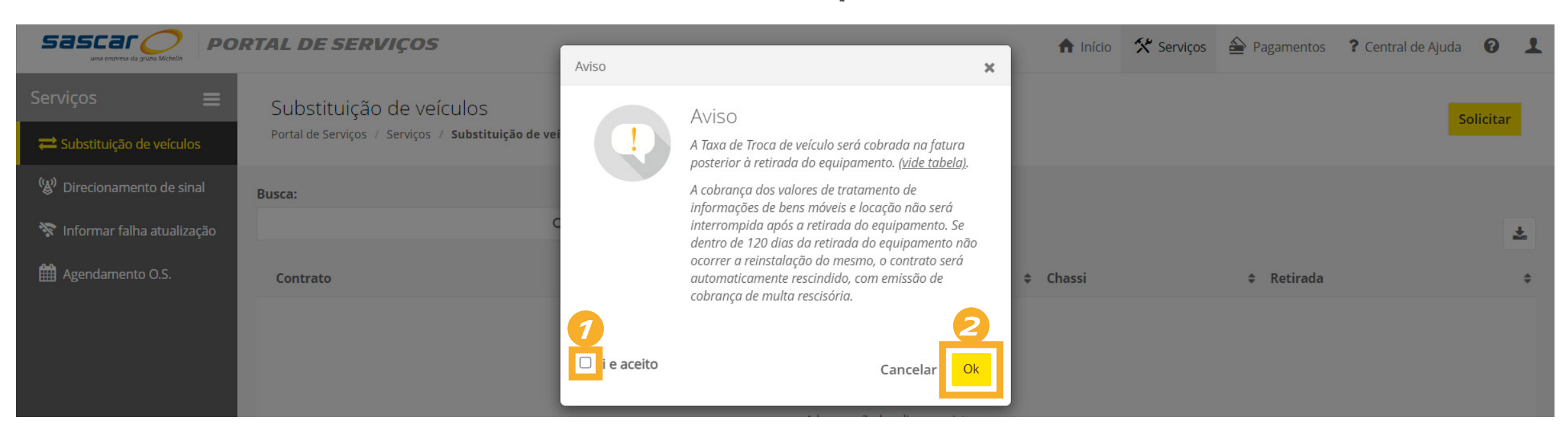

 Selecione o veículo que precisa retirar equipamento e, em seguida, adicione os dados do veículo em que irá reinstalar o equipamento.
 Caso ainda não tenha essas informações, selecione a caixa "AINDA NÃO POSSUO VEÍCULO PARA A REINSTALAÇÃO" e clique em "SALVAR".

|                                                                                                    | PORTAL DE SERVIÇOS                                                            | Solicitar Retira | ada                                                                                              |                                                                                             | ×                   | 🔒 Início | 🛠 Serviços   | 📤 Pagamentos | ? Central de Ajuda 🛛 🕜 | ) 1 |
|----------------------------------------------------------------------------------------------------|-------------------------------------------------------------------------------|------------------|--------------------------------------------------------------------------------------------------|---------------------------------------------------------------------------------------------|---------------------|----------|--------------|--------------|------------------------|-----|
| Serviços                                                                                                 | Substituição de veículos<br>Portal de Serviços / Serviços / Substituição de v | e 🔔              | Veículo de Retirada<br>selecione o veículo que deseja retirar e<br>confirme os dados do veículo. | Veículo de Reinstalação<br>Informe os dados do veículo para<br>reinstalação do equipamento. | 1                   |          |              |              | Solici                 | tar |
| <ul> <li>Direcionamento de sinal</li> <li>Informar falha atualizaçã</li> <li>Agendamento O.S.</li> </ul> | Busca:<br>Contrato                                                            | 0                | Veículo<br>Selecione                                                                             | Ainda não possuo veículo para reinstalação Placa:*                                          | 2                   |          | ¢ Re         | tirada       |                        | *   |
|                                                                                                    | Mostrando 0 até 0 de 0 registros                                              |                  |                                                                                                  | Marca:* Selecione Modelo:* Selecione                                                        | ✓<br>da lista.<br>✓ |          |              |              | × < >                  |     |
|                                                                                                    |                                                                               |                  |                                                                                                  | Ano:*<br>Chassi:*                                                                           |                     |          |              |              |                        |     |
|                                                                                                    |                                                                               |                  |                                                                                                  | Renavam:*<br>Cancelar Salv                                                                  | ar 3                | Atendi   | mento Online |              | ► <u>Amiche</u>        | LIN |

**9** - Leia com atenção o pop-up que abrirá. Se estiver de acordo, clique em **"CONTINUAR"**.

| Sascar Operation PO                                                            | RTAL DE SERVIÇOS                                           |                                                                                                    | io 🛠 Serviços | Pagamentos | ? Central de Ajuda 🛛 🔞 |   |
|--------------------------------------------------------------------------------|------------------------------------------------------------|----------------------------------------------------------------------------------------------------|---------------|------------|------------------------|---|
| Serviços                                                                       | Substituição de veíc<br>Portal de Serviços / Serviços /    | (!)                                                                                                    |               |            | Solicita               | r |
| (愛 <sup>)</sup> Direcionamento de sinal<br><b>黎</b> Informar falha atualização | Solicitação realizada com suo<br>Clique aqui i para agenda | Após o agendamento, podem<br>ocorrer as seguintes cobranças:                                                                                                    |               |            | >                      | × |
| 🛗 Agendamento O.S.                                                             | Busca:                                                     | Agendamento improdutivo: Quando o veículo não estiver<br>disponível na data agendada<br>Mau uso: Tudo que altera a característica inicial do<br>equipamento ou acessório                                                                                                    | Chassi        | ≜ Potira   | da                     | 4 |
|                                                                                |                                                            | Não devolução: Casos onde o equipamento e/ou acessório<br>não seja devolvido ou localizado<br>Nada constatado: Somente para ordens de Assistência,<br>caso o inconveniente não seja identificado<br>Para consultar os valores mencionados acima, clique na<br>opção Downloads aqui mesmo no Portal de Serviços |               | * Retira   | ua                     |   |

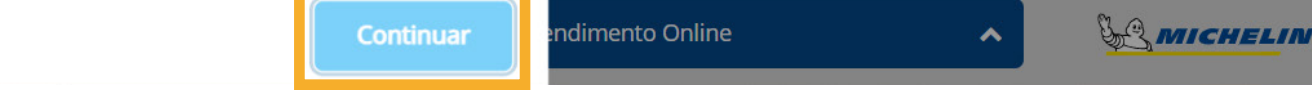

**10** - No final da tela que irá se abrir, preencha os dados da seção "Endereço de Atendimento" e clique em **"PESQUISAR AGENDA"** para o sistema localizar o técnico mais próximo para o seu atendimento.

| Sascar ogupa Michelin     | POR1 | AL DE SERVIÇOS                            |                     |                   |                  |                         |                      |   |
|---------------------------|------|-------------------------------------------|---------------------|-------------------|------------------|-------------------------|----------------------|---|
| Serviços                  | ≡    | Endereço de Atendimento                   |                     |                   |                  |                         |                      |   |
| ≓ Substituição de veículo | )S   | Realize a pesquisa pelo campo CEP, ca     | aso não seja encont | rado, informe o e | ndereço manualme | ente (Estado, Cidade, I | Bairro e Logradouro) |   |
| 🛞 Direcionamento de sin   | al   | Obs.: Campos obrigatórios(*).             |                     |                   |                  |                         |                      |   |
| 😵 Informar falha atualiza | ição | País                                      |                     | Сер               |                  |                         |                      |   |
| 🛗 Agendamento O.S.        |      | Brasil                                    | ~                   |                   |                  | Q                       |                      |   |
|                           |      | Estado*                                   | Cidade*             |                   |                  |                         |                      |   |
|                           |      | Selecione 🗸                               | Selecione           |                   |                  |                         |                      | ~ |
|                           |      |                                           |                     |                   |                  |                         |                      |   |
|                           |      | Bairro*                                   |                     |                   |                  |                         |                      |   |
|                           |      | Selecione                                 |                     |                   |                  |                         |                      | ~ |
|                           | 1    | Logradouro* (mínimo três letras para a au | topesquisa)         |                   |                  |                         |                      |   |
|                           |      |                                           |                     |                   |                  |                         |                      |   |
|                           |      | Número*                                   |                     |                   |                  |                         |                      |   |
|                           |      |                                           | 🗌 Sem Número        |                   |                  |                         |                      |   |
|                           |      | Complemento                               |                     |                   |                  |                         |                      |   |
|                           |      |                                           |                     |                   |                  |                         |                      |   |
|                           |      | Ponto de Referência*                      |                     |                   |                  |                         |                      |   |
|                           |      |                                           |                     |                   |                  |                         |                      |   |
|                           |      |                                           |                     |                   |                  |                         |                      |   |
|                           |      |                                           |                     |                   |                  |                         |                      |   |
|                           | 2    | Pesquisar Agenda Limpar                   |                     |                   |                  |                         |                      |   |
|                           |      |                                           |                     |                   |                  |                         |                      |   |

## **11** - Leia com atenção o pop-up que abrirá. Se estiver de acordo, clique em "CONTINUAR".

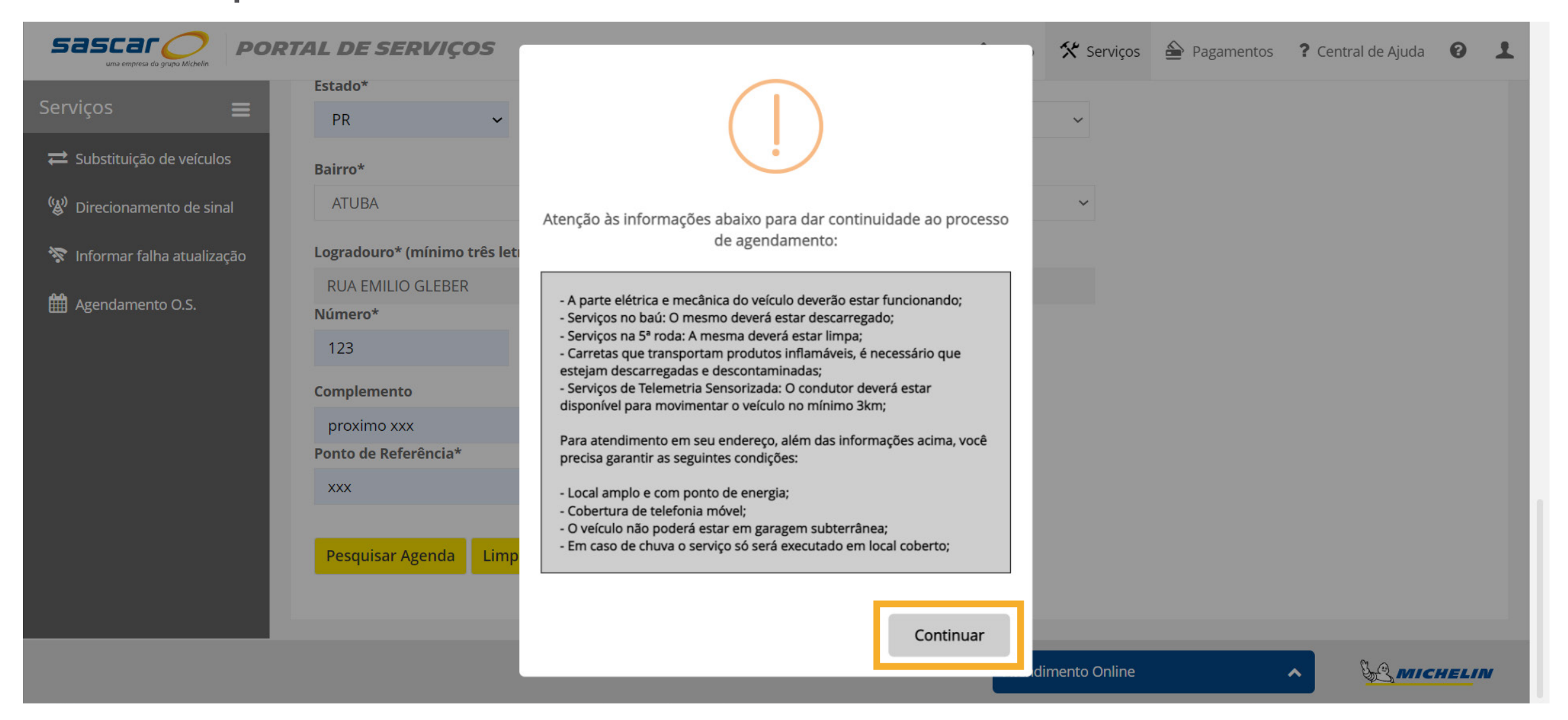

#### **12** - Quando abrir o calendário, clique na data e horário de sua preferência.

|                                          | L DE SERVIÇO    | 5                      |             | 1           | 🕈 Início 🛠 Serviços | Pagamentos         | ? Central de Ajuda 🔞 💄       |
|------------------------------------------|-----------------|------------------------|-------------|-------------|---------------------|--------------------|------------------------------|
| Serviços 🗮                               | Disponível 🛛 Se | elecionado 🛛 🤣 Indispo | onível      |             |                     |                    |                              |
| ≓ Substituição de veículos               | Sexta           | Sábado                 | Domingo     | Segunda     | Terça               | Quarta             | Quinta                       |
| (్ర <sup>)</sup> Direcionamento de sinal | $\odot$         | 0                      | 0           |             |                     |                    |                              |
| 😵 Informar falha atualização             | 2-JUL-2021      | 3-JUL-2021             | 4-JUL-2021  | 5-JUL-2021  | 6-JUL-2021          | 7-JUL-2021         | 8-JUL-2021                   |
| Agendamento O.S.                         |                 | 0                      | 0           |             |                     |                    |                              |
|                                          | 9-JUL-2021      | 10-JUL-2021            | 11-JUL-2021 | 12-JUL-2021 | 13-JUL-2021         | 14-JUL-2021        | 15-JUL-2021                  |
|                                          |                 | 0                      | 0           | <b>***</b>  | <b>***</b>          | <b>**</b>          | ***                          |
| Role a tela                              | a para a sele   | eção do <b>Hor</b>     | ário.       |             |                     |                    |                              |
|                                          | SERVIÇOS        |                        |             |             | ft Início           | 🕻 Serviços   Pagam | entos 📍 Central de Ajuda 🔞 🦼 |

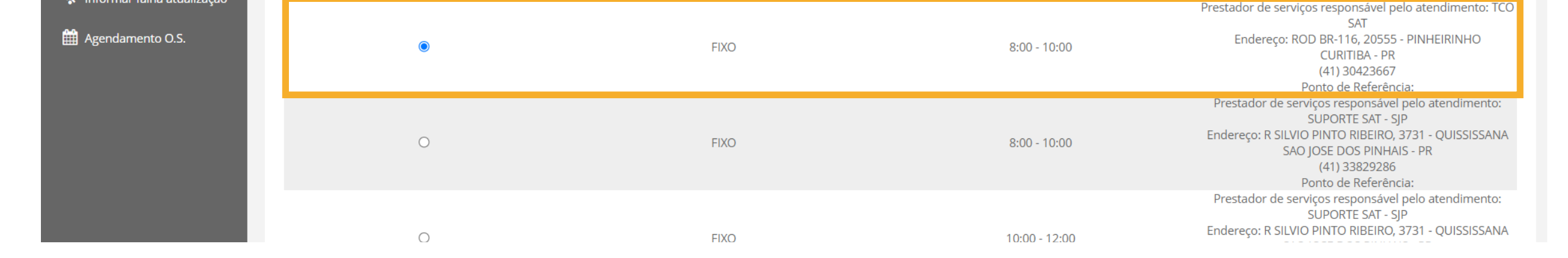

Horário de início do atendimento

Local de Atendimento

Fixo: o atendimento será realizado na representação Sascar, no endereço informado no campo local de atendimento. Móvel: o atendimento será realizado no endereço informado por você, conforme descrito no campo local de atendimento.

Tipo de Atendimento

# **13** - Ao final da página, insira os dados do **Solicitante** e **Responsável** pelo atendimento e clique em **"AGENDAR".**

|                                                                                                    | L DE SERVIÇOS                                                                                                    |                                                                                                    | f Início    | 🛠 Serviços    | 📤 Pagamentos       | ? Central de Ajuda | 0 1 | L |
|----------------------------------------------------------------------------------------------------|----------------------------------------------------------------------------------------------------|----------------------------------------------------------------------------------------------------|-------------|---------------|--------------------|--------------------|-----|---|
| Serviços       Ξ         ➡ Substituição de veículos         ພ) Direcionamento de sinal         ☆ Informar falha atualização         ➡ Agendamento O.S. | Telefone celular da pessoa que está solicitando o agendamento*<br>E-mail da pessoa que está solicitando o agendamento*                                      | 7                                                                                                    |             |               |                    |                    |     |   |
|                                                                                                    | Responsável pelo atendimento<br>Nome do responsável que irá acompanhar o serviço*<br>                                                                       | 2                                                                                                    |             |               |                    |                    |     |   |
|                                                                                                    | A confirmação deste agendamento também será enviada no e-mail e tele<br>cancelar o agendamento até o dia anterior à data agendada, para evitar a<br>Agendar | fone cadastrados no campo " Solicitante" com a data, hora e local do atendimen<br>I cobrança da taxa de agendamento improdutivo. | to. Em caso | de indisponit | ilidade do veículo | , lembre-se de     |     |   |

## REINSTALAÇÃO

Atenção ao Tipo de Atendimento:

Seleciona

**⇄** Substituição de veículos

(🕲) Direcionamento de sinal

🛜 Informar falha atualização

**14** - Repita as etapas de 1 a 6 acima e selecione "REINSTALAÇÃO".

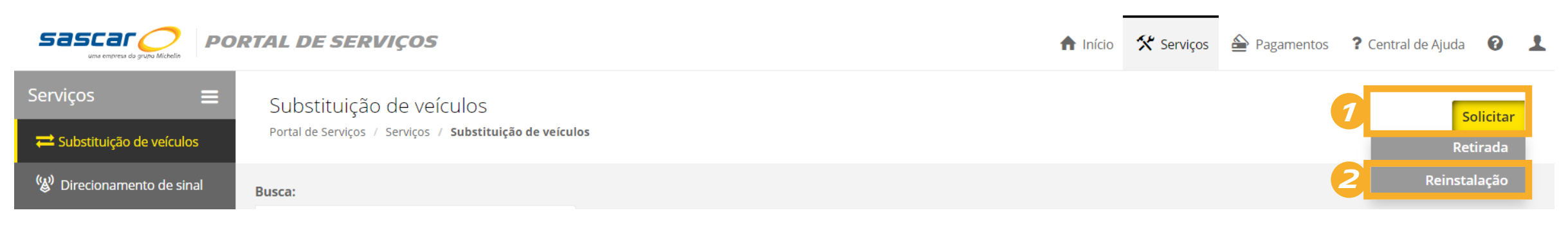

**15** - Selecione o veículo que que retirou. Em seguida, adicione os dados do veículo em que irá reinstalar o equipamento e clique em "SALVAR".

| Sascar O PO               | RTAL DE SERVIÇO                             | Solicitar Reinstalação pendente                            | A Latar                                                                | Pagamentos | ? Central de Ajuda 🕜 👤 |
|---------------------------|---------------------------------------------|------------------------------------------------------------|------------------------------------------------------------------------|------------|------------------------|
| Serviços 🚍                | Substituição de<br>Portal de Serviços 7 Ser | Veículo de Retirada<br>Selecione o veículo com equipamento | Veículo para Reinstalação<br>Selecione o veículo que deseja realizar a |            | Solicitar              |
| 🛞 Direcionamento de sinal | Busca:                                      | Veículo Selecione                                          | 7   Selecione                                                          | 2          | *                      |
| 🛗 Agendamento O.S.        | Contrato                                    |                                                            |                                                                        | ¢ Retirada | \$                     |
|                           | Mostrando 0 até 0 de 0                      |                                                            | Cancelar Salvar                                                        | 3          | « < > »                |

**16** - Agora **repita as etapas de 9 a 13** acima para completar a O.S. de reinstalação do equipamento.

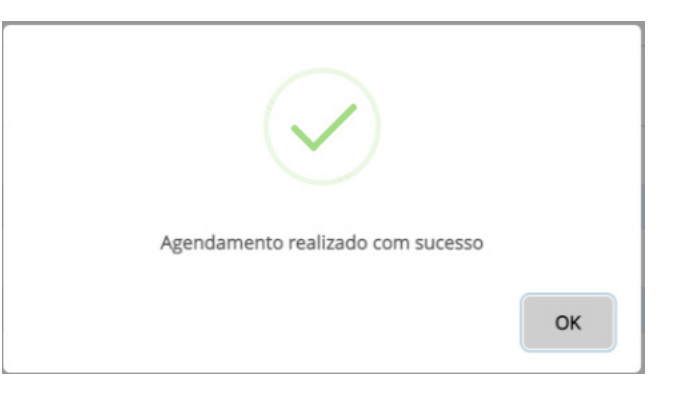

TECNOLOGIA QUE TE LEVA MAIS LONGE

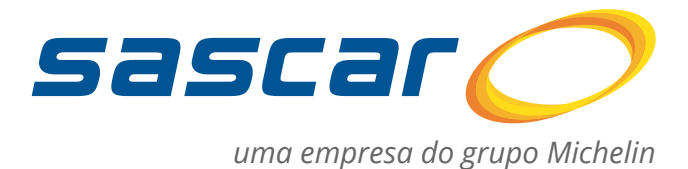

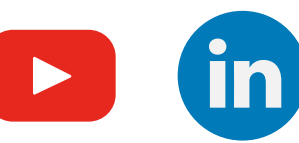